BEDIENUNGSANLEITUNG MODE D'EMPLOI ISTRUZIONI PER L'USO USER GUIDE

S2

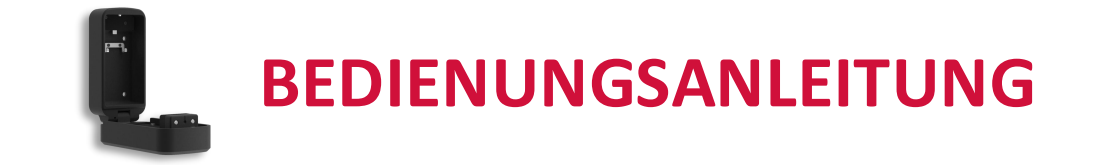

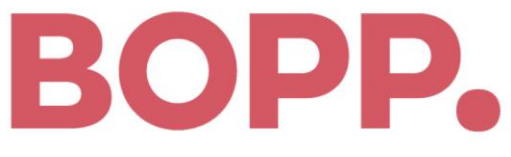

Lösungen statt nur Produkte

BOPP Solutions AG Industriestrasse 6 CH-8305 Dietlikon T +41 44 883 33 88 F +41 44 883 33 89 info@bopp-solutions.ch www.bopp-solutions.ch

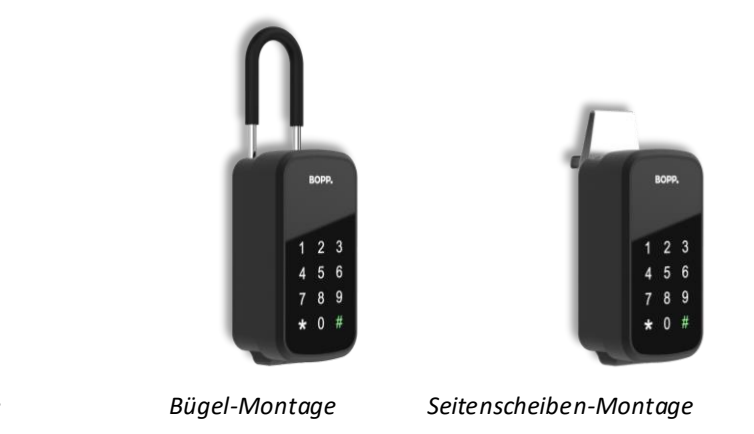

Wandmontage

BOPP.

1 2 3

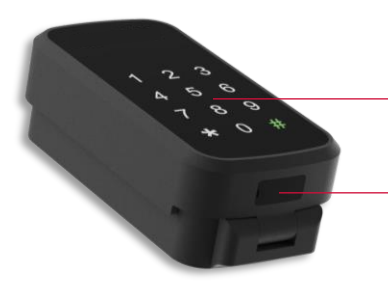

Touch-Tastatur

USB-C Anschluss für Not-Stromversorgung

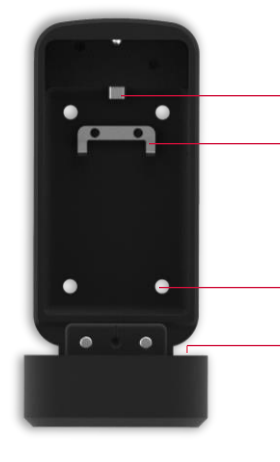

Entriegelung für Bügel (für Modell mit Bügel) Schlüsselhaken

4 Löcher für Wandmontage
Batteriefach

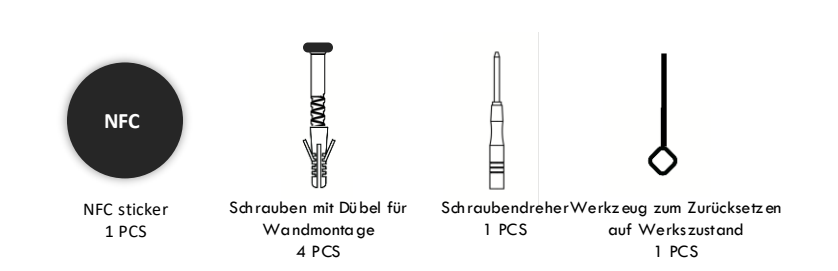

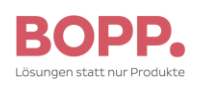

| E | BOPP   |   |   |
|---|--------|---|---|
| 1 | 2      | 3 |   |
| 4 | 5<br>8 | 9 |   |
| * | 0      | # | J |

NFC

# Merkmale

Bluetooth Abmessungen: 155x80x56mm Gewicht: 0.8kg Aluminiumlegierung und gehärtetes Glas Touch-Tastatur Intelligente APP Steuerung Fingerabdruck-Scanner (optional) Entsperren via NFC (z.B. Smartphone oder Smartwatch) 4x AAA Batterien, ca. 1 Jahr Lebensdauer USB-C Anschluss für Not-Stromversorgung Kabellose Updates Wandmontage, Montage an der Seitenscheibe oder Bügel zum Hänge

**NFC Sticker** 

Alternativ können Sie den NFC-Sticker mit der Funktion «Karte hinzufügen» in der APP hinzufügen und die «Entsperren via NFC»-Funktion nutzen.

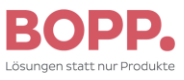

# Geräte-Einstellungen

## Erste Schritte

Öffnen Sie den KeySafe und entfernen Sie die 4 Schrauben vom Batteriefach Legen Sie 4x AAA Batterien ein

## Wichtiger Hinweis

Setzen Sie das Gerät vor der ersten Nutzung auf Werkszustand zurück; nutzen Sie dazu das Werkzeug um den Reset-Knopf 10 Sekunden zu drücken. Das Gerät wird 6-mal piepen und den Admin-Code auf 123456 ändern. Alle Codes müssen 6-stellig sein Drücken Sie \* + 0 + \* + admin code + # + neuer admin code + # + neuer admin code + #

### Benutzer Code hinzufügen

Drücken Sie \* +1 + \* + admin code + # + benutzer code + # + benutzer code + #

## Benutzer Code löschen

Drücken Sie \* + 2 + admin code + # + den zu löschenden Code + # + den zu löschenden Code + #

## Alle Benutzer Codes löschen

Drücken Sie \* + 00000 + \* + admin code + #

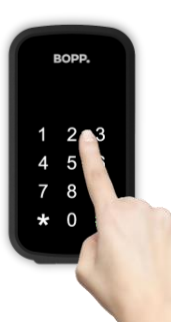

## Werkseinstellungen wiederherstellen

Stellen Sie die Werkseinstellungen wieder her und löschen Sie alle registrierten Zugriffe. Der Werkscode 123456 wird wiederhergestellt.

Entriegeln Sie das Gerät und öffnen Sie den Deckel. Entfernen Sie die Batterieabdeckung und stellen Sie sicher, dass das Gerät mit Strom versorgt ist. Suchen Sie das Reset-Loch (zwischen den Batterieabschnitten).

Verwenden Sie den mitgelieferten Reset-Stift und halten Sie die Reset-Taste etwa 5 Sekunden lang gedrückt, bis Sie einen langen Piepton hören. Vergewissern Sie sich, dass der Werkscode 123456# wiederhergestellt ist.

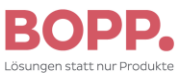

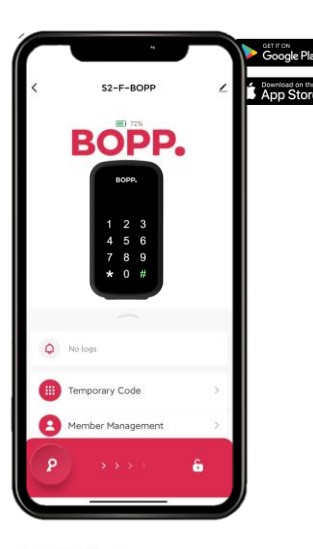

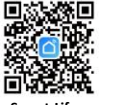

# APP Funktionen

#### **APP** verbinden

Scannen Sie den QR-Code um die APP herunter zu laden. Drücken Sie \* + 9 + \* + admin code + # ; der KeySafe ist nun bereit zum Verbinden. Drücken Sie in der APP auf «+» um den KeySafe zu verbinden.

#### **Temporäre Codes:**

Individuell: online (in BT-Reichweite) Zeitbegrenzte-, Einmal-, Dynamische-Codes: offline (von jedem Standort erstellbar) Löschen: bestehende Codes löschen

## Versteckte Schlüssel:

Fingerabdruck einrichten (für KeySafe mit Fingerabdruck-Scanner) Passwort einrichten

NFC einrichten

#### Mehrere APP-Verbindungen

Klicken Sie auf "+", der Hauptbenutzer kann die APP anderer Familienmitglieder hinzufügen oder autorisieren, sich mit diesem Gerät zu verbinden.

Beachten Sie, dass Bluetooth-Geräte nicht zulassen, dass zwei oder mehr Anwendungen das Produkt gleichzeitig bedienen.

### Entsperren

Den KeySafe via Bluetooth entsperren.

### APP Werkseinstellungen wiederherstellen

Tippen Sie in der oberen rechten Ecke der APP-Hauptschnittstelle zuerst auf "Bearbeiten", klicken Sie auf "Gerät entfernen" und dann auf "Trennen und Daten löschen".

Der Schlüsselkasten wird von der APP getrennt, alle registrierten Zugriffe werden gelöscht. Der Werkscode 123456 wird wiederhergestellt.

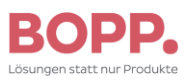

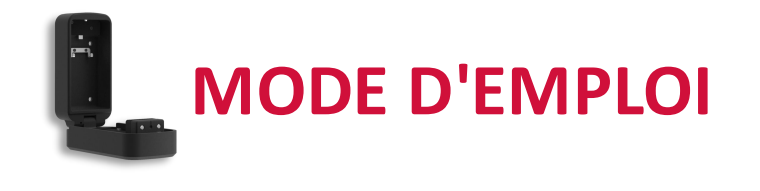

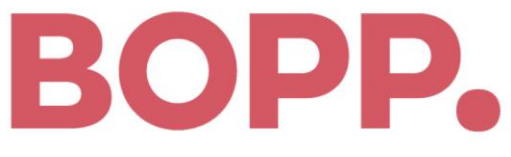

Lösungen statt nur Produkte

BOPP Solutions AG Industriestrasse 6 CH-8305 Dietlikon T +41 44 883 33 88 F +41 44 883 33 89 info@bopp-solutions.ch www.bopp-solutions.ch

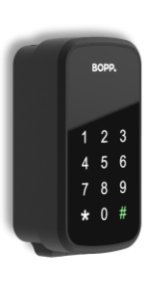

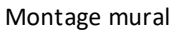

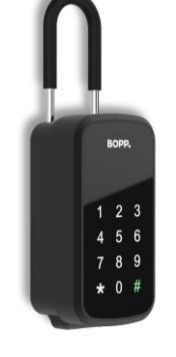

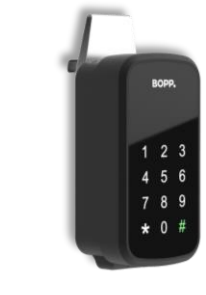

Montage sur étrier

Montage sur vitre latérale

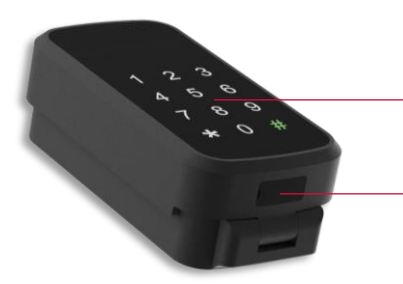

Clavier tactile

Port USB-C pour alimentation de secours

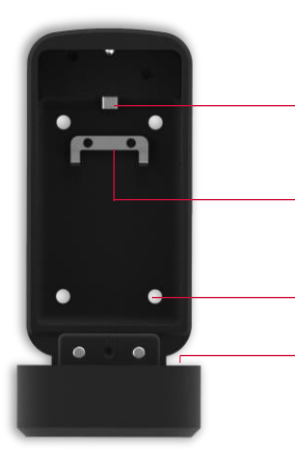

*Déverrouillage de l'arceau (pour le modèle avec arceau)* 

Crochet pour clé

4 trous pour montage mural

Compartiment à pilesvc

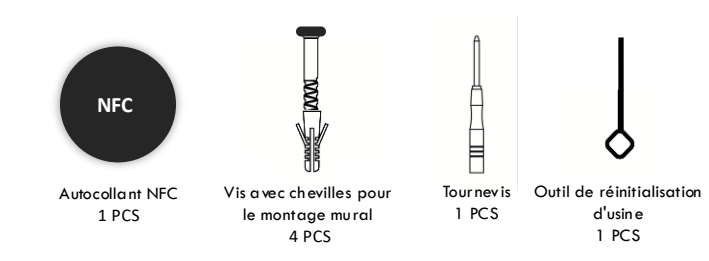

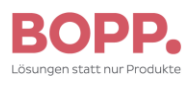

| E      | BOPP   |        |  |
|--------|--------|--------|--|
| 1<br>4 | 2<br>5 | ვ<br>ი |  |
| 7      | 8      | 9      |  |
| *      | 0      | #      |  |

# Caractéristiques

- Bluetooth
- dimensions : 155x80x56mm
- Poids : 0.8kg
- Alliage d'aluminium et verre trempé
- Clavier tactile
- Contrôle APP intelligent
- Scanner d'empreintes digitales (en option)
- Déverrouillage via NFC (par ex. smartphone ou smartwatch)
- 4x piles AAA, durée de vie d'environ 1 an
- Port USB-C pour alimentation de secours
- Mises à jour sans fil
- Montage mural, montage sur la vitre latérale ou étrier à suspendre

Sticker NFC

NFC

- Vous pouvez également ajouter le sticker NFC avec la fonction « Ajouter une carte » dans l'APP et utiliser la fonction « Déverrouiller via NFC ».

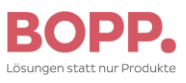

# Paramètres de l'appareil

### Premières étapes

- Ouvrez le KeySafe et retirez les 4 vis du compartiment à piles.

- Insérez 4x piles AAA

# Remarque importante

Veuillez rétablir le mode usine de l'appareil avant de l'utiliser. Utilisez l'outil de réinitialisation pour appuyer sur le bouton de réinitialisation et le maintenir enfoncé pendant 5 à 10 secondes jusqu'à ce que vous entendiez un long bip. 5-10 secondes jusqu'à ce que vous entendiez un long bip. Changez le code d'administration initial, le code d'administration initial est 123456. Tous les codes doivent comporter au moins 6 chiffres.

- Appuyer sur \* + 0 + \* + code admin + # + nouveau code admin + # + nouveau code admin + #.

# Ajouter un code utilisateur

BOPP.

\* 0

```
- Appuyez sur * + 1 + * + code admin + # + code utilisateur + # + code utilisateur + #.
```

```
Supprimer le code utilisateur
```

- Appuyez sur \* + 2 + code admin + # + le code à supprimer + # + le code à supprimer + #.

# Supprimer tous les codes d'utilisateur

- Appuyez sur \* + 00000 + \* + code admin + #

## Local Restaurer les paramètres d'usine

Rétablir les paramètres d'usine et supprimer tous les accès enregistrés. Le code d'usine 123456 sera rétabli. Déverrouillez l'appareil et ouvrez le couvercle. Retirez le couvercle de la batterie et vérifiez que l'appareil est sous tension. Localisez le trou de réinitialisation (entre les sections de la batterie). Utilisez l'épingle de réinitialisation fournie et maintenez le bouton de réinitialisation pendant environ 5 secondes

jusqu'à ce que vous entendiez un long bip. Vérifiez que le code d'usine 123456# est rétabli.

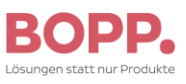

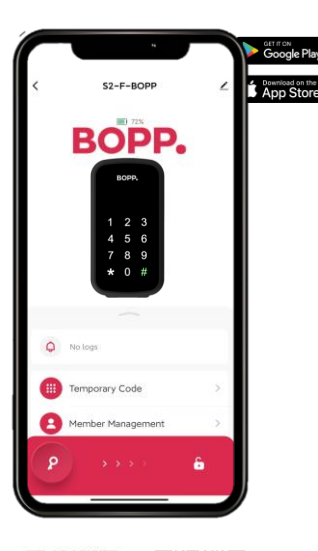

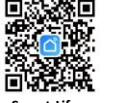

# **Fonctions APP**

### Connecter l'APP

- Scannez le code QR pour télécharger l'APP. Appuyez sur \* + 9 + \* + admin code + #;
- le KeySafe est maintenant prêt à être connecté.
- Appuyez sur « + » dans l'APP pour connecter le KeySafe.

# Codes temporaires :

- Individuels : en ligne (à portée BT)
- Codes temporaires, uniques, dynamiques : hors ligne
- (peuvent être créés depuis n'importe quel endroit)
- Suppression : supprimer des codes existants

## Clés cachées :

- Configurer l'empreinte digitale (pour KeySafe avec scanner d'empreintes digitales)
- Configurer un mot de passe
- Configurer NFC
- Multiple APP connections

Click "+", the master user can add or authorize other family members' APP to connect with this device.

**Note**, that Bluetooth devices do not allow two or more applications to operate the product at the same time

# Déverrouiller

- Déverrouiller le KeySafe via Bluetooth.

# **APP Restore factory settings**

Enter the upper right corner of the APP main interface tap the "edit mark" first, click on "remove device" and click "Disconnect and wipe data".

The Key box is disconnected from the APP, all registered access deleted.

The factory code 123456 will be restored.

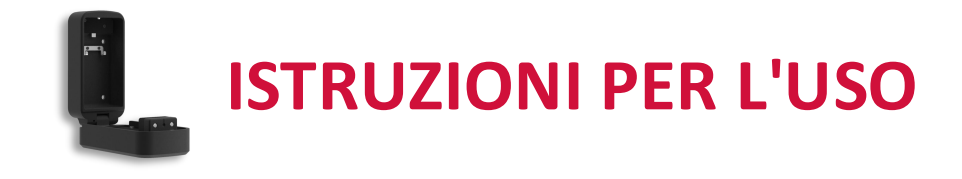

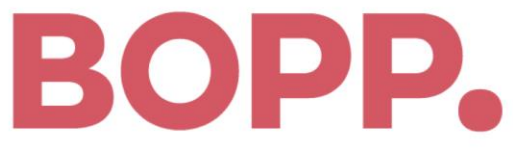

Lösungen statt nur Produkte

BOPP Solutions AG Industriestrasse 6 CH-8305 Dietlikon T +41 44 883 33 88 F +41 44 883 33 89 info@bopp-solutions.ch www.bopp-solutions.ch

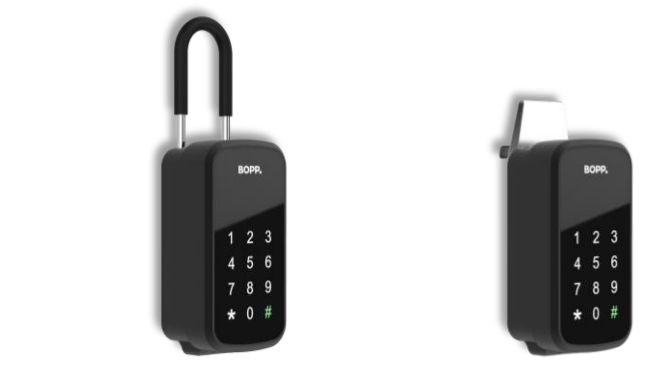

Montaggio a parete

BOPP.

1 2 3

Montaggio su staffa

Montaggio su finestra laterale

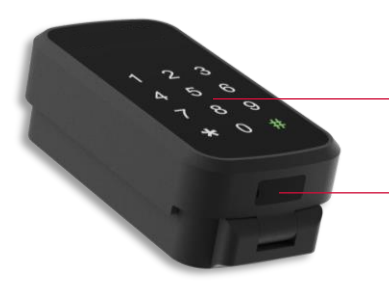

Tastiera touch

Connessione USB-C per alimentazione di emergenza

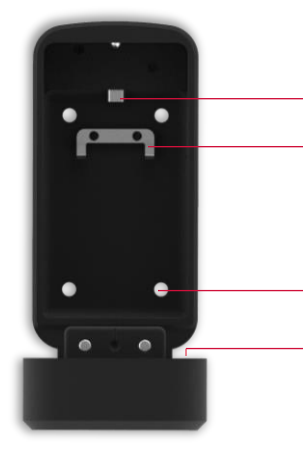

Sblocco per la staffa (per i modelli con staffa) Gancio per la chiave

4 fori per il montaggio a parete Vano batteria

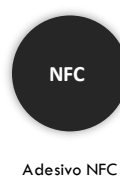

1 PCS

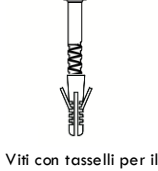

montaggio a parete

4 PCS

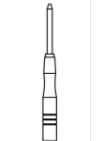

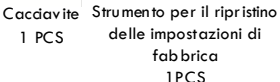

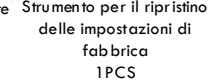

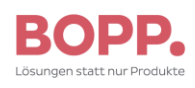

|   | BOPP   |        |   |
|---|--------|--------|---|
| 1 | 2      | 3      |   |
| 4 | ว<br>8 | р<br>9 |   |
| * | 0      | #      |   |
|   |        |        | / |

NFC

# Caratteristiche

- Bluetooth
- Dimensioni: 155x80x56 mm
- Peso: 0,8 kg
- Lega di alluminio e vetro temperato
- Tastiera touch
- Controllo APP intelligente
- Scanner di impronte digitali (opzionale)
- Sblocco tramite NFC (ad es. smartphone o smartwatch)
- 4x batterie AAA, durata circa 1 anno
- Connessione USB-C per alimentazione di emergenza
- Aggiornamenti wireless
- Montaggio a parete, montaggio sulla finestra laterale o staffa da appendere

#### Adesivo NFC

- In alternativa, è possibile aggiungere l'adesivo NFC utilizzando la funzione "Aggiungi scheda" nell'app e utilizzare la funzione "Sblocco tramite NFC".

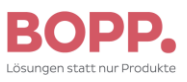

# Impostazioni del dispositivo

### Primi passi

- Aprire il KeySafe e rimuovere le 4 viti dal vano batterie.
- Inserire 4 batterie AAA

#### Promemoria importante

Prima di utilizzare il dispositivo, ripristinarne la modalità di fabbrica; utilizzare lo strumento di ripristino tenendo prem uto il pulsante di ripristino per 5-10 secondi.

per 5-10 secondi fino a quando non si sente un segnale acustico prolungato. E cambiare il codice di amministrazione iniziale, il codice di amministrazione iniziale è 123456. La lunghezza di tutti i codici deve essere di almeno 6 cifre.

- Premere \* + 0 + \* + codice amministratore + # + nuovo codice amministratore + # + nuovo codice amministratore + #

#### Aggiungere il codice utente

- Premere \* + 1 + \* + codice amministratore + # + codice utente + # + codice utente + #

#### Eliminare il codice utente

- Premere \* + 2 + codice amministratore + # + il codice da cancellare + # + il codice da cancellare + #

#### Cancellare tutti i codici utente

- Premere \* + 00000 + \* + codice amministratore + #

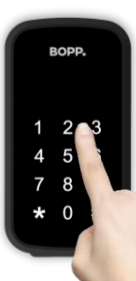

#### Ripristino delle impostazioni di fabbrica locali

Ripristinare le impostazioni di fabbrica ed eliminare tutti gli accessi registrati. Verrà ripristinato il codice di fabbrica 123456. Sbloccare l'unità e aprire il coperchio. Rimuovere il coperchio della batteria e verificare che il dispositivo sia alimentato. Individuare il foro di ripristino (tra le sezioni della batteria).

Utilizzare il perno di reset in dotazione e tenere premuto il pulsante di reset per circa 5 secondi fino a quando non si sente un segnale acustico prolungato. Verificare che il codice di fabbrica 123456# sia ripristinato.

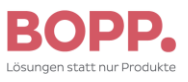

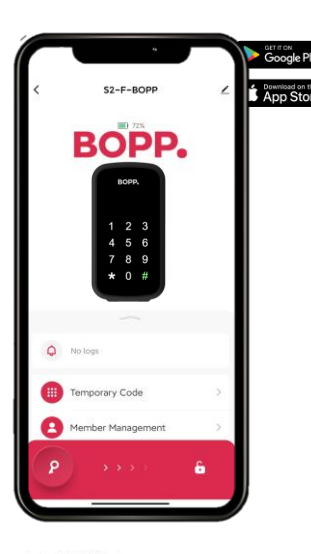

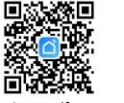

# Funzioni APP

## **Collegare l'APP**

- Scansionare il codice QR per scaricare l'APP. Premere \* + 9 + \* +

codice amministratore + #; il KeySafe è ora pronto per la connessione.

- Premere "+" nell'APP per collegare il KeySafe.

# Codici temporanei:

- Individuali: online (entro il raggio d'azione BT)
- Codici dinamici, limitati nel tempo, una tantum: offline
- (possono essere creati da qualsiasi postazione)
- Elimina: cancella i codici esistenti

# Tasti nascosti:

- Impostazione dell'impronta digitale (per KeySafe con scanner di impronte digitali)
- Impostazione della password
- Impostazione di NFC
- Connessioni APP multiple

Facendo clic su "+", l'utente principale può aggiungere o autorizzare le APP di altri membri della famiglia a connettersi con questo dispositivo. Si noti che i dispositivi Bluetooth non consentono a due o più applicazioni di utilizzare il prodotto contemporaneamente.

# Sblocco

- Sblocca il KeySafe tramite Bluetooth.

# APP Ripristino delle impostazioni di fabbrica

Nell'angolo in alto a destra dell'interfaccia principale dell'APP toccare prima il "segno di modifica", fare clic su "rimuovi dispositivo" e fare clic su "Disconnetti e cancella dati". La Key box viene scollegata dall'APP e tutti gli accessi registrati vengono cancellati. Verrà ripristinato il codice di fabbrica 123456.

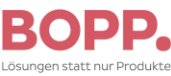

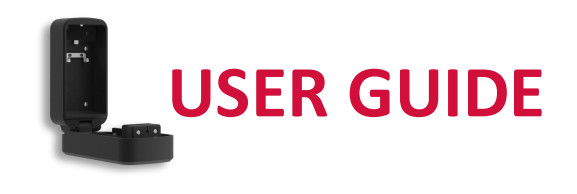

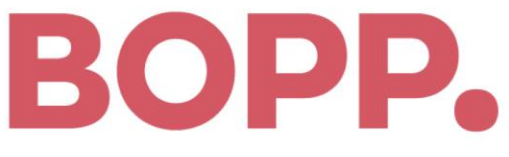

Lösungen statt nur Produkte

BOPP Solutions AG Industriestrasse 6 CH-8305 Dietlikon T +41 44 883 33 88 F +41 44 883 33 89 info@bopp-solutions.ch www.bopp-solutions.ch

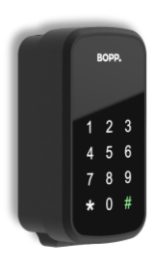

Wall-Mounted model

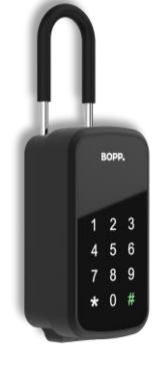

Portable model

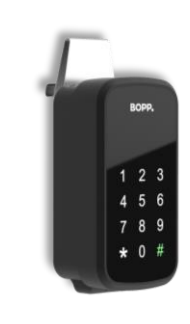

Car-Mounted model

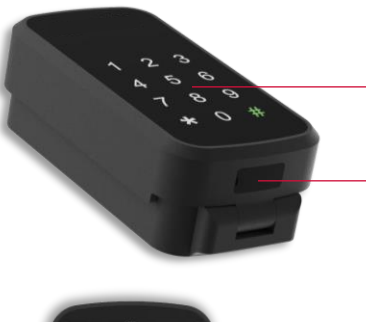

Touch key pad

Emergency USB-C port

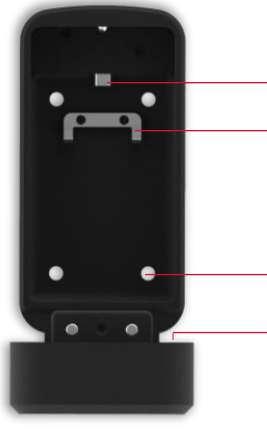

Shackle Switch (for models with portable shackle) Key hanger

4 Mounting screw holes Battery holder

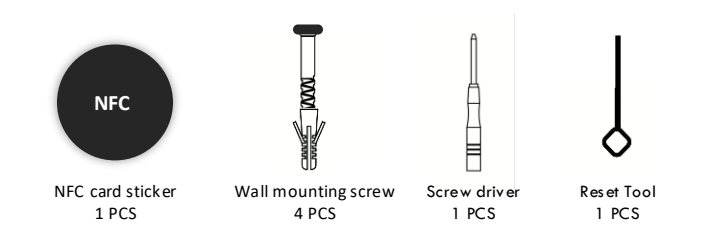

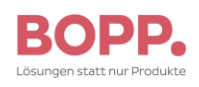

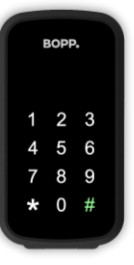

# **Features**

Bluetooth Dimension 155 x 80 x 56mm Weight 0.8Kg Aluminium alloy + Tempered Glass Touch keyboard Smart APP management Fingerprint (Optional Model) NFC unlock (smartphone or watch unlock) 4 X AAA batteries, 12 months life Emergency USB-C OTA Updates Wall-mounted or Portable / Car-Mounted

NFC card settings

1. Scan the NFC card sticker to Google wallet or apple wallet on the phones, and save it as a virtual card. 2. Alternatively, put the NFC card sticker on behind of the phones directly, to use the NFC unlock function

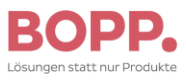

NFC

# Local function settings

### **Getting Started**

>Open Key Box and remove the 4 screws to open the battery lid. >Insert 4 AAA batteries

#### Important reminder

Please restore the device to factory mode **before** using, use the reset tool to press and hold the reset button 5-10 seconds until you hear a long beep. And change the initial admin Code, the Initial admin code is 123456. *All code length must have at least 6 digits.* 

>Tap \* + 0 + \* + initial admin password + # + new admin password + # + new admin password + #

#### Add User Code

>Tap \* + 1 + \* + admin code + # + new user code + # + new user code + #

#### Delete User Code

>Tap \* + 2 + \* + admin code + # + user code to be deleted + # + user code to be deleted + #

#### **Delete All User Code**

>Tap \* + 00000 + \* + admin code + #

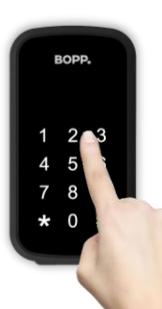

#### Local Restore factory settings

Restore factory settings and delete all registered access. The factory code 123456 will be restored. Unlock the unit and open the lid. Remove the battery cover and verify that there is power on the device. Locate the reset hole (between the battery sections).

Use the included reset pin and hold the reset button for about 5 seconds until you hear a long beep. Verify that factory code 123456# is restored.

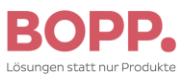

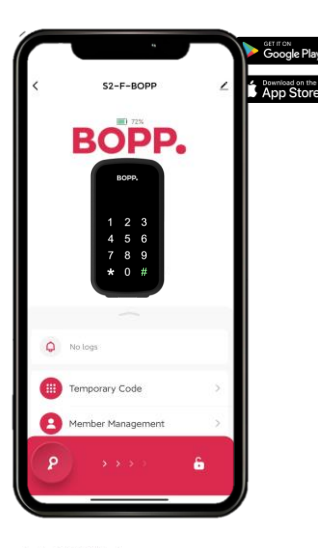

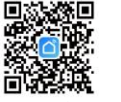

nart Life

# **APP function settings**

#### **Connecting to the APP**

>Scan the QR code to download the APP >Tap \* + 9 + \* + admin password + #, >The Key Box is ready to pair. >Enter the APP and click "+" to connect

# Temporary Code:

Custom: Online password setting Time-Limited / one-off / Dynamic: Offline password setting Clearing: Delete the existing password

#### Secret key:

Set up Fingerprint (suitable for models with fingerprint function),

#### Set up Code

Set up NFC (Google wallet or Apple wallet unlock):

 Scan the NFC card sticker to Google wallet or apple wallet on the phones, and save it as a virtual card. One NFC card sticker can be connected to multiple phones at the same time.

(Note: Apple wallet function is based on local policies).

2. Add the NFC virtual Card in the mobile wallet add to "Card add" according

#### **Multiple APP connections**

Click "+", the master user can add or authorize other family members' APP to connect with this device. **Note**, that Bluetooth devices do not allow two or more applications to operate the product at the same time

# Remote Unlock:

Unlocking remotely when the key box is connected to the gateway.

# APP Restore factory settings

Enter the upper right corner of the APP main interface tap the "edit mark" first, and click "Disconnect and wipe data".

The Key box is disconnected from the APP, all registered access deleted. The factory code 123456 will be restored.

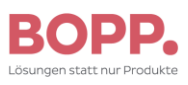

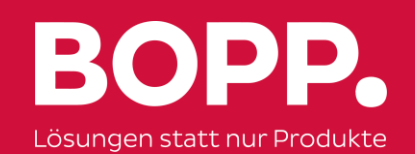